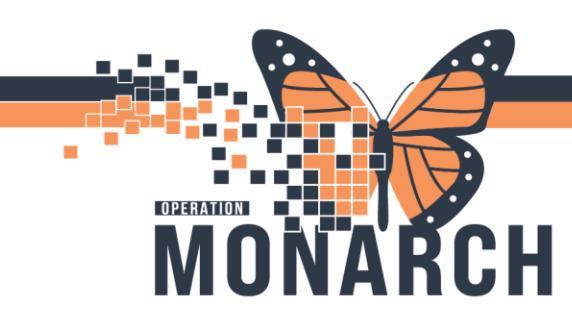

# **TIP SHEET** HOSPITAL INFORMATION SYSTEM (HIS)

# MOVE ENCOUNTER

Encounter is registered to the wrong person

Login using AppBar, Click Combine

#### **Click Move Encounter**

🐨 Combine - Main Menu Х Manage Match Queue 📄 Manage Batch Queue Lombine Persons Uncombine Persons Combine Encounters Uncombine Encounters Nove Encounter Manage Aliases Modify Person 💩 Manage Patient Sensitivity 🔒 View Locks View Reports 📄 View Log Minimize Help X Exit

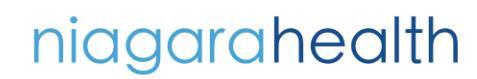

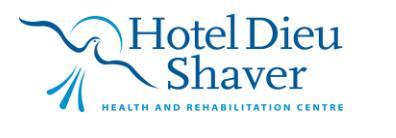

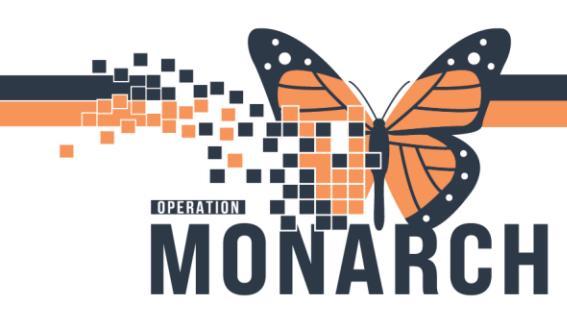

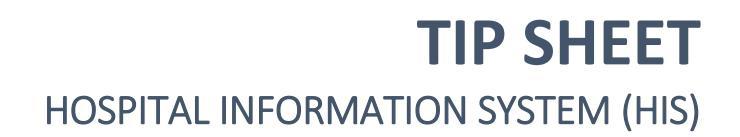

#### In Person Field, enter Patient Name and press Enter

| Move Encounter             | — 🗆 X                                          |
|----------------------------|------------------------------------------------|
| Person (enter name or id): | Encounter (enter person name or encounter id): |
|                            | ۵.                                             |
| Prese Detaile              | Franciska Datailar                             |
| Person Details:            | Encounter Details:                             |
|                            |                                                |
|                            |                                                |
|                            |                                                |
|                            |                                                |
|                            |                                                |
|                            |                                                |
|                            |                                                |
|                            |                                                |
|                            |                                                |
|                            |                                                |
|                            |                                                |
|                            |                                                |
|                            |                                                |
|                            |                                                |
|                            |                                                |
|                            |                                                |
|                            |                                                |
|                            |                                                |
| biskim/c3076               | Move                                           |

# Select person who should receive the encounter in question

| Person Search    Werson Search       Health Card Number:    Image:       Image:       Image:       MRN       Person Search       Mink:       Image:       Mink:       Image:       Mink:       Mink:       Mink:       Mink:       Mink:       Mink:       Mink:       Mink:       Mink:       Mink:                                                                                      Mink:      Birth Date (DD-MMM-YYYY):           <                                                                                                    | 1 | Move Encounter            |                    | _                     |                    |    |        |                          | _        | ×         |
|----------------------------------------------------------------------------------------------------|---|---------------------------|--------------------|-----------------------|--------------------|----|--------|--------------------------|----------|-----------|
| Health Card Number:       Inth       Patient Name       Health Card Number       VC       Sex       Birth Date (DD-MMM-YYYY)       Age       Deceased?         Last Name:       inthoxe       Systemtesting       First Name:       First Name:       First Name:       No         MRN:       Birth Date (DD-MMM-YYYY)       Systemtesting       Systemtesting       First Name:       No         Birth Date (DD-MMM-YYYY):       Systemtesting       First Name:       No       No       No         Birth Date (DD-MMM-YYYY):       Systemtesting       First Name:       No       No       No         Birth Date (DD-MMM-YYYY):       Systemtesting       Systemtesting                 | - | Rerson Search             |                    |                       |                    |    |        |                          |          | ×         |
| Health Card Number:       VC       Sex       Birth Date (DD-MMM-YYYY)       Age       Deceased?         Last Name:       intosolo 10; 11001170       SYSTEMTESTING, HIMTWO       3636-363-636       Female       26/Jul/1999       25 Years       No         First Name:       himtwo       MRN       Sex       Female       26/Jul/1999       25 Years       No         Birth Date (DD-MMM-YYY);       Sey       Sex       Sex       <                                                                                                    |   |                           | -                  |                       |                    |    |        |                          |          |           |
| V       International (10011/20)       SYSTEMTESTING, HIMTWO       3636-363-636       Female       26/Jul/1999       25 Years       No         Last Name:       Systemtesting       First Name:       First Name: | - | Health Card Number:       | MRN                | Patient Name          | Health Card Number | VC | Sex    | Birth Date (DD-MMM-YYYY) | Age      | Deceased? |
| Last Name:<br>systemtesting<br>First Name:<br>himtwo<br>MRN:<br>Bith Date (DD-MMM-YYYY):<br>************************************                                                                                                    | l | · · ·                     | 11054016; 11001170 | SYSTEMTESTING, HIMTWO | 3636-363-636       |    | Female | 26/Jul/1999              | 25 Years | No        |
| systemtesting         First Name:         himtwo         MRN:         Birth Date (DD-MMM-YYYY):         ************************************                                                                                                    | l | Last Name:                |                    |                       |                    |    |        |                          |          |           |
| First Name:         him/wo         MRN:         Birth Date (DD-MMM-YYYY):         ************************************                                                                                                    | l | systemtesting             |                    |                       |                    |    |        |                          |          |           |
| himtwo       MR:       Birth Date (DD-MMM-YYYY):       ************************************                                                                                                    | l | First Name:               |                    |                       |                    |    |        |                          |          |           |
| MRN:       Bith Date (DD-MMM-YYYY):       ************************************                                                                                                    | l | himtwo                    |                    |                       |                    |    |        |                          |          |           |
| Birth Date (DD-MMM-YYYY):       **/****       \$ex       Sex:          FIN:       Phone Number:       Deceased?:       ✓       Search       Reset                                                                                                    | l | MRN:                      |                    |                       |                    |    |        |                          |          |           |
| Birth Date (DD-MMM-YYYY):  i ***********************************                                                                                                    | l |                           |                    |                       |                    |    |        |                          |          |           |
| Improve     Improve       Sex:     Improve       Sex:     Improve       File:     Improve       Phone Number:     Improve       Deceased?:     Improve       Improve     Improve       Search     Reset                                                                                                    | l | Birth Date (DD-MMM-YYYY): |                    |                       |                    |    |        |                          |          |           |
| So:<br>FIN:<br>Phone Number:<br>Deceased?:<br>Search Reset                                                                                                    | l | **/***/****               |                    |                       |                    |    |        |                          |          | I         |
| ✓       FiN:       Phone Number:       Deceased?:       Occased?:       ✓       Search       Reset                                                                                                    | l | Sex:                      |                    |                       |                    |    |        |                          |          |           |
| FIN:<br>Phone Number:<br>Deceased?:<br>Search Reset                                                                                                    | l | ~                         |                    |                       |                    |    |        |                          |          |           |
| Phone Number: Deceased?: Search Reset                                                                                                    | l | FIN:                      |                    |                       |                    |    |        |                          |          |           |
| Phone Number:<br>Deceased?:<br>Search Reset                                                                                                    | l |                           |                    |                       |                    |    |        |                          |          |           |
| Deceased?:<br>Search Reset                                                                                                    | l | Phone Number:             |                    |                       |                    |    |        |                          |          |           |
| Deceased?:<br>Search Reset                                                                                                    | l |                           |                    |                       |                    |    |        |                          |          | I         |
| Search Reset                                                                                                    | l | Deceased?:                |                    |                       |                    |    |        |                          |          |           |
| Search Reset                                                                                                    | l | ~                         |                    |                       |                    |    |        |                          |          |           |
|                                                                                                    | l | Search Reset              |                    |                       |                    |    |        |                          |          |           |
|                                                                                                    |   |                           |                    |                       |                    |    |        |                          |          |           |
|                                                                                                    | k |                           | <                  |                       |                    |    |        |                          |          |           |
| OK Cancel Preview                                                                                                    | l |                           |                    |                       |                    |    |        | OK Ca                    | incel    | Preview   |

niagarahealth

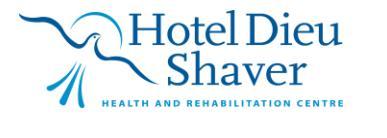

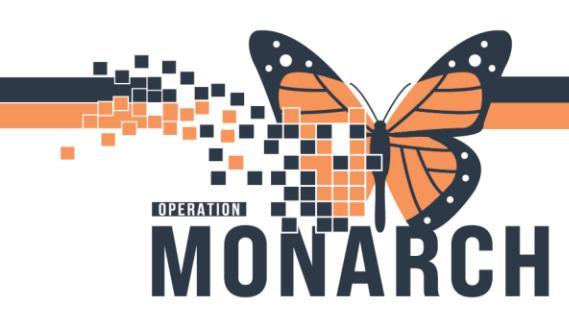

# **TIP SHEET** HOSPITAL INFORMATION SYSTEM (HIS)

#### In the Encounter Field, enter Patient Name and press Enter

| (e | nter name or id):                              |                       |    | Encounter (enter person name or encounter id): |  |
|----|------------------------------------------------|-----------------------|----|------------------------------------------------|--|
|    |                                                |                       | ۵. |                                                |  |
| De | etails:                                        |                       |    | Encounter Details:                             |  |
|    | Item                                           | Person A              |    |                                                |  |
|    | Name                                           | SYSTEMTESTING, HIMTWO |    |                                                |  |
|    | Birth Date                                     | 1999-Jul-26           |    |                                                |  |
|    | Administrative Sex                             | Female                |    |                                                |  |
|    | Birth Sex                                      | Female                |    |                                                |  |
|    | Address                                        | 36 page circle        |    |                                                |  |
|    | City                                           | port colborne         |    |                                                |  |
|    | State                                          | Ontario               |    |                                                |  |
|    | Postal Code                                    | L3N7V0                |    |                                                |  |
|    | Phone                                          | (905)626-2626         |    |                                                |  |
|    | Health Plans                                   | Select Plans          |    |                                                |  |
|    | Health Plan                                    | OUT OF COUNTRY        |    |                                                |  |
|    | Primary                                        | Yes                   |    |                                                |  |
|    | ID                                             | 19560812              |    |                                                |  |
|    | MRN(Niagara Health MRN)                        | 11001170              |    |                                                |  |
|    | MRN(Niagara Health MRN)                        | 11054016              |    |                                                |  |
|    | Community Medical Record Number(CMRN)          | 100000531             |    |                                                |  |
|    | Health Card Number(Ontario Health Card Number) | 3636-363-636          |    |                                                |  |
|    | Authenticated                                  | Yes                   |    |                                                |  |
|    | Last Update                                    | 2024-Nov-07 14:40 PM  |    |                                                |  |
|    | Updated By                                     | BISKIM                |    |                                                |  |
|    | Personnel                                      | No                    |    |                                                |  |
|    | Ethnic Group                                   | Canadian              |    |                                                |  |
|    | Language                                       | English               |    |                                                |  |
|    | Order Count                                    | 418                   |    |                                                |  |
|    |                                                |                       |    |                                                |  |
|    |                                                |                       |    |                                                |  |
|    |                                                |                       |    |                                                |  |

#### Select the encounter that needs to be moved and click OK

| ame:          | Name                   | F         | Pronouns    | SSN          | MRN          |                      |                   | Sex    | Birth Date  |    |
|---------------|------------------------|-----------|-------------|--------------|--------------|----------------------|-------------------|--------|-------------|----|
| /stemtest,him | SYSTEMTESTING, HIMTV   | vo s      | She/Her     |              | 11054016; 1  | 1001170              |                   | Female | 26/Jul/1999 |    |
| PN:           | SYSTEMTESTING, HIMON   | IE S      | She/Her     |              | 11054013; 1  | 1001169              |                   | Female | 26/Jun/199  | 9  |
| nn.           | SYSTEMTEST, HIMTWO Z   | ZZ 🖇      | She/Her     |              | 11000701     |                      |                   | Female | 01/Jan/200  | 0  |
|               | SYSTEMTEST, HIMTWO Z   | ZZ        |             |              | 11001365     |                      |                   | Female | 01/Apr/200  | )  |
| N:            | SYSTEMTEST, HIMTEN Z   | ZZ ł      | He/Him      |              | 11001249     |                      |                   | Male   | 11/Mar/198  | 9  |
|               | SYSTEMTEST, HIMSIX ZZ  | Z S       | She/Her     |              | 11000699     |                      |                   | Female | 01/Jan/200  | 1  |
|               | SYSTEMTEST, HIMSEVEN   | V ZZZ     | She/Her     |              | 11000700     |                      |                   | Female | 01/Jan/200  | 2  |
| th Date:      | SYSTEMTEST, HIMONE Z   | ZZ        |             |              | 11001205; 1  | 1000222; 88000013; 8 | 8000009; 11000052 | Female | 10/Oct/199  | )  |
| ***/****      | SYSTEMTEST, HIMNINE 2  | ZZZ ł     | He/Him      | XXXXX5356    | 11001435     |                      |                   | Male   | 20/Apr/198  | 9  |
| v-            | SYSTEMTEST, HIMFOUR    | ZZZ S     | She/Her     |              | 11001240; 1  | 1001221; 11000696    |                   | Female | 26/Sep/197  | 8  |
|               | SYSTEMTEST, HIMFIVE Z  | ZZ S      | She/Her     |              | 11000698     |                      |                   | Female | 01/Jan/200  | 0  |
| ~             | SYSTEMTEST. HIMEIGHT   | ZZZ (     | Do not know |              | 11001304     |                      |                   | Male   | 25/Mav/199  | 10 |
| E.            | <                      |           |             |              |              |                      |                   |        |             |    |
|               | FIN                    | Enc Type  | Enc Type    | (s) Med Serv | ice Facility | Reg Date             | Disch Date        | Remov  | al Date     |    |
|               | 22-005125; (22-005124) | Inpatient |             | Cardiolog    | y NFS        | 2024-Sep-23 16:13    | 2024-Sep-23 16:20 |        |             |    |
| Search Reset  | 22-001401              | Inpatient |             | Critical Ca  | re SCS       | 2024-Mar-15 14:02    | 2024-Mar-15 14:21 |        |             |    |
|               | 22-001400              | Inpatient |             | Critical Ca  | re SCS       | 2024-Mar-15 13:44    | 2024-Mar-15 14:18 |        |             |    |

niagarahealth

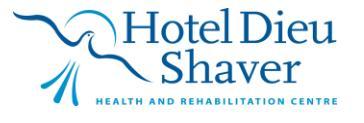

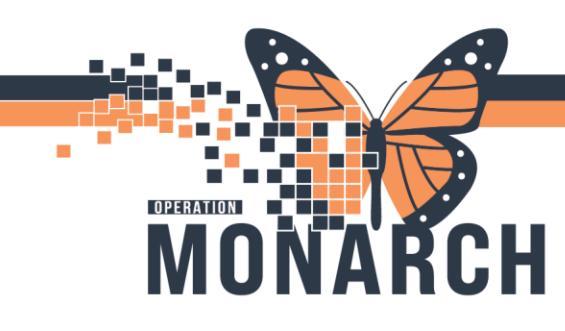

# **TIP SHEET** HOSPITAL INFORMATION SYSTEM (HIS)

### Perform the encounter move by selecting "Move"

| (enter name of id).                            | ]                     |      | ounter (enter person name or encounter | la).                     |  |
|------------------------------------------------|-----------------------|------|----------------------------------------|--------------------------|--|
| Details:                                       |                       | Enco | ounter Details:                        |                          |  |
| Item                                           | Person A              |      | Item                                   | Value                    |  |
| Name                                           | SYSTEMTESTING, HIMTWO |      | Person ID                              | 18082906                 |  |
| Birth Date                                     | 1999-Jul-26           | 2    | Name                                   | SYSTEMTEST, HIMSEVEN ZZZ |  |
| Administrative Sex                             | Female                |      | Administrative Sex                     | Female                   |  |
| Birth Sex                                      | Female                |      | Birth Sex                              | Female                   |  |
| Address                                        | 36 page circle        |      | Birth Date                             | 2002-Jan-01              |  |
| City                                           | port colborne         |      | MRN                                    | 11000700                 |  |
| State                                          | Ontario               |      | Community Medical Record Number        | 10000049                 |  |
| Postal Code                                    | L3N7V0                |      | Encounter ID                           | 101241556                |  |
| Phone                                          | (905)626-2626         |      | FIN                                    | 22-000896                |  |
| Health Plans                                   | Select Plans          |      | Encounter Type                         | Emergency                |  |
| Health Plan                                    | OUT OF COUNTRY        |      | Encounter Class                        | Emergency                |  |
| Primary                                        | Yes                   |      | Reg Date                               | 2024-Apr-26 11:31 AM     |  |
| ID                                             | 19560812              |      | Visit Reason                           | PAIN                     |  |
| MRN(Niagara Health MRN)                        | 11001170              |      | Disch Date                             | 2024-Apr-26 11:59 AM     |  |
| MRN(Niagara Health MRN)                        | 11054016              |      | Authenticated                          | Yes                      |  |
| Community Medical Record Number(CMRN)          | 100000531             |      | Last Update                            | 2024-Apr-26 11:59 AM     |  |
| Health Card Number(Ontario Health Card Number) | 3636-363-636          |      | Updated By                             | NHSEDRN07                |  |
| Authenticated                                  | Yes                   |      |                                        |                          |  |
| Last Update                                    | 2024-Nov-07 14:40 PM  |      |                                        |                          |  |
| Updated By                                     | BISKIM                |      |                                        |                          |  |
| Personnel                                      | No                    |      |                                        |                          |  |
| Ethnic Group                                   | Canadian              |      |                                        |                          |  |
| Language                                       | English               |      |                                        |                          |  |
| Order Count                                    | 418                   |      |                                        |                          |  |
|                                                |                       |      |                                        |                          |  |
|                                                |                       |      |                                        |                          |  |

### **Click Yes to confirm**

Move Encounter ×
Are you sure you want to move this encounter?

 Yes
 No

## Click OK

| Move Successful                       | Х |
|---------------------------------------|---|
| The encounter was successfully moved. |   |
| Do not show me this message again     |   |
| ок                                    |   |

### **Click Close**

\*Note: if the encounter should not have been moved, repeat process to move encounter back to original person

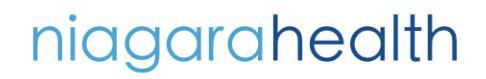

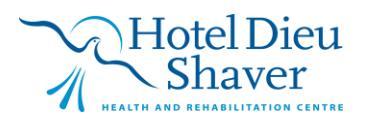